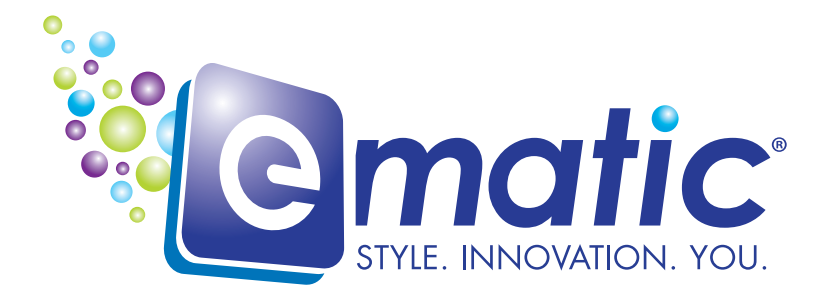

# Image: Image: Im

# **User's Manual**

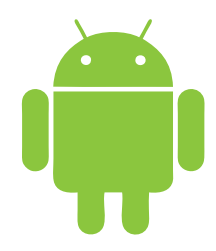

EBW204

# EGLIDE READER 2 USER MANUAL

Thank you for purchasing the eGlide Reader 2. The operational guidelines below will ensure a quick and convenient guide to its main functions and provide the user with trouble-free use for business and pleasure. Please carefully read the instructions below before use.

# **Opening Notes:**

\*This product is a high-precision electronic product, do not disassemble.

\*Avoid strong impact or any collision with the product.

\*Avoid using this product in the following conditions: high and low temperature, moisture, dust, strong magnetic fields and long-term exposure to sunlight.

\*Please use a damp cotton cloth to wipe the product shell, do not use any chemical cleaning solutions on the product.

\*This product should not be placed near any liquid, to prevent accidental spillage onto the product.

\*Excess use of headphones at high volume may cause permanent hearing impairment.

\*Only use permitted chargers and accessories. Use of any other type of accessories violates the warranty and may be dangerous.

\*Please follow the relevant local environmental regulations to deal with disposing and recycling of product.

\*The manufacturer assumes no responsibility for any loss of data / music / video/ other files if the product is used in a careless manner. Please follow the user manual for standard operation, and make timely backups.

# **Company Statement**

- Specifications are subject to change without notice.
- Always backup your important data. We assume no responsibility for data loss.
- This manual has been carefully checked, however, we assume no responsibility for any errors.
- If there are any discrepancies between the pictures in this manual and the actual product, the actual product prevails.

• We cannot be responsible for any downloading of illegal eBooks, music, or videos, or for any content that is illegal.

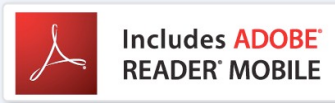

This EBOOK READER contains Adobe © Reader © Mobile software under license from Adobe System Incorporated, Copyright © 1995-2009 Adobe Systems Incorporated. All rights reserved. Adobe and Reader are trademarks of Adobe System Incorporated.

# Understanding Adobe DRM

A Digital Rights Management (DRM) eBook is a copy-protected eBook. There is no simple way to check if your eBook has DRM or not. But most of the time, if you paid for the book, it's most likely a DRM file. If the book was free, it is probably not a DRM file.

# Authorizing Your Device for Adobe DRM

Swipe the row icons until you reach "ADE" or "Adobe Digital Editions." Tap on the icon. Enter you Adobe ID login and password, which you need to first register at the Adobe Digital Editions website. This will authorize the device for use with your Adobe ID. \*Books transferred with Adobe Digital Editions desktop software must use the same Adobe ID on both the computer and the eBook Reader.\*

# Transfer Non-DRM eBooks, Music, and Video

To transfer non-DRM eBooks, music, or video files to the unit, simply use Windows Explorer to copy from your PC to the drive you want, either directly to the memory of the unit, or to a memory card that is inserted into your computer.

# Transferring DRM eBooks with Adobe Digital Editions

1. Download the free Adobe Digital Editions eBook reader software from http://www.adobe.com/products/digitaleditions

To learn more, please go to http://www.adobe.com/products/digital editions/faq

- 2. After installing the software, you can use it to view eBooks in the PDF and ePUB formats. Simply download an eBook to your computer, and then open it with Adobe Digital Editions.
- 3. Connect your unit to your computer via the USB cable, and open Adobe Digital Editions software.
- 4. Tap on "All Items", and choose the files or eBooks you want to transfer. Then drag them over to your unit. You will find your unit on the left hand side, and it will be called "EBW204."
- 5. After you've finished transferring your files, please tap on the "Safely Remove Hardware" icon from your computer's taskbar. Choose "removable disk," and when your computer says "It's safe to remove the device," unplug the USB cable.

# Deauthorizing Your Device from your Adobe ID

- 1. Navigate to Settings on your device.
- 2. Once in Settings, scroll to and tap Erase Activation Record.
- 3. Once, you have selected Erase Activation Record, your device will be deauthorized from your Adobe ID

# Deauthorizing Your Computer from your Adobe ID

- 1. Open Adobe Digital Editions on your computer.
- 2. Simultaneously press Ctrl+Shift+D on your keyboard.
- 3. Click *Deauthorize*.

# Transferring eBooks with Kobo Application

- 1. From the home screen of your eBook Reader, open up the Application Menu to display all applications on the device. Tap on the Kobo application to launch.
- 2. Once the application opens, you will be prompted to "Sign In" or "Create an Account." If you do not have a Kobo Account, you can create one here. If you already have a Kobo Account, you may sign in.
- 3. Use the "Shopping Cart" icon to search/browse for books to purchase.
- 4. Once you have purchased eBooks, you can go to your library to "Sync." Tap on the "Library" icon to display your Kobo eBook Library.
- 5. If you do not see a book you purchased displayed in the library tap E, then tap "Refresh." Your purchased eBook should now be displayed.

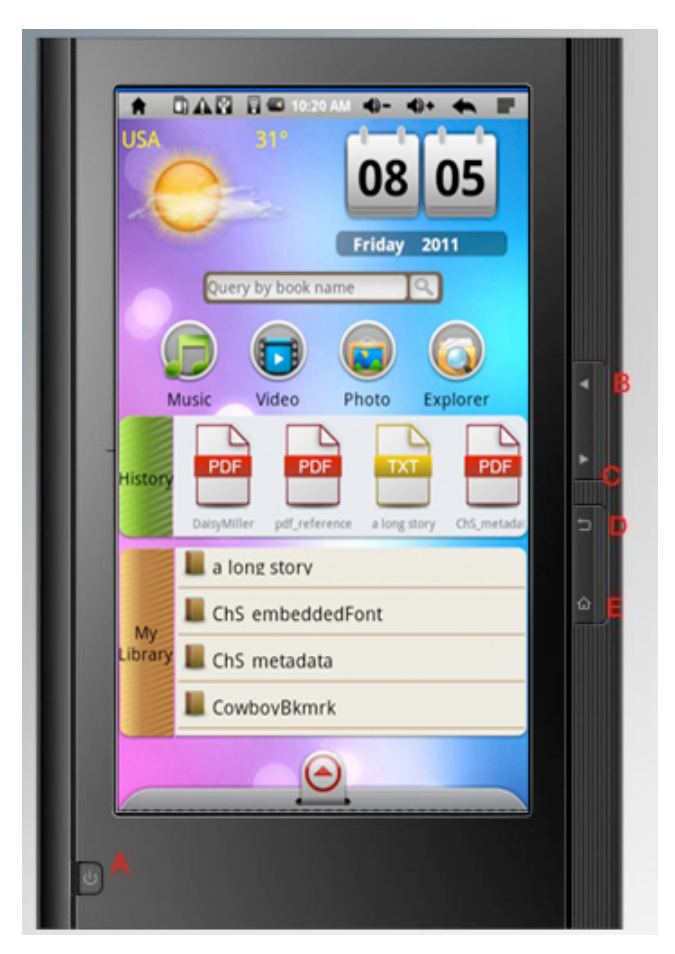

H. Power-IN port

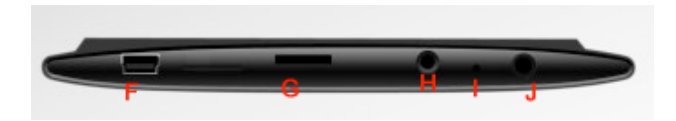

# Components –What's in the Box?

- EBook reader
- USB cable
- AC Adaptor
- Earphone
- User manual
- Kobo color card

# A Tour of the EBook reader

- A. Power Button-press and hold to turn on or off the device; briefly press to turn the screen on or off
- B. Previous-press to go back to the previous page
- C. Next-press to go forward to the next page
- D. Return-press to go back to previous screen or directory
- E. Home screen -press to go to the home page
- F. USB slot: connect to a computer through the USB cable
- G. MicroSD card slot
- I. MIC
- J. Earphone Port
- K. Touch screen

# **Main Functions**

#### EBOOK READER

Allows you to store and read a large number of eBooks on the device, even protected eBooks

#### Wireless Internet Connectivity

If Wireless Internet is available, this device can connect you to the Internet wherever you are.

#### 7" Touch Screen

Tap or slide your finger on the screen with ease.

#### **Third-party Application Support**

With the built-in Android OS, the device supports most popular applications.

#### **Built-in G-sensor**

The screen changes to the landscape or portrait automatically when the device rotates.

## Battery management and charging

It is recommended to charge the battery before you use the device for the first time. Use the standard wall

charger to charge the device. When in charging, it will show

When the battery is out of power, please wait at least 1sec before turning on the device again.

Notice: a. Do not charge under high temperature environment (e.g. under the sunlight)

b. Li-battery has no need to discharge. You can charge it when the device still has some power.

c. When not using the device often, please recharge it every two weeks to maintain maximum performance of the lithium-ion battery.

# **Installing Memory Card**

Besides the built-in memory, this device supports an extended memory. You can enjoy eBook, music, image, or video files directly from an SD card.

To install a memory card, find the card slot at the bottom of the device. Then insert the memory card into the slot in the correct orientation.

To access the files on the memory card, swipe the touch screen to find the Explorer mode on the device and select "SD Card" directly.

# **Transferring Files**

- Connect the device to a computer with the supplied USB cable. This device will turn on and ask you if you want to connect it or not. Choose "Connect" to connect it.
- Once connected, two removable disk drivers will show on your computer. One is the internal memory of the device, and the other one is the memory card inserted into the device. You can copy files from or to these disk drives just as you would on your hard drive.
- Once the data transfer completes, drag from the top bar downwards to display the USB notification message as shown

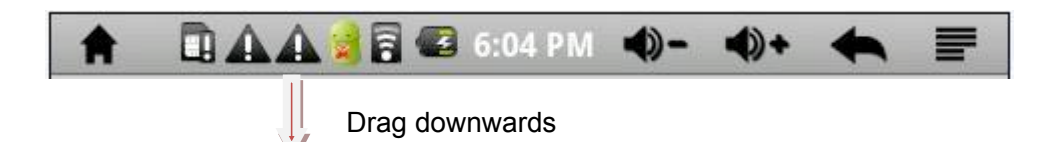

- Choose "Turn off USB Storage and then tap "Turn Off" to disconnect the device from the computer.
- Disconnect the device from the PC safely
  - a. Left click the sicon at the right bottom corner of the computer desktop.
  - b. Click the pop-up mini window message of " stop the USB Mass Storage Device"
  - c. Disconnect the device from the computer.

Note: The pre-installed application and Android OS occupies a considerable part of the capacity, it is normal that you see a difference between available memory space and total capacity.

# **Turning On/Off**

To turn on the device, press and hold the Power button on the unit until you see the Android bar then release. It may take a few minutes to start up the system, please wait before you proceed.

To turn off the device, press and hold the Power button until you see the option "Power Off". Tap "Power Off" and then tap 'OK"

*Tip: This device will sleep with the screen off if it stays inactive for a few seconds. You can briefly press the Power button to turn on the screen and wake it up.* 

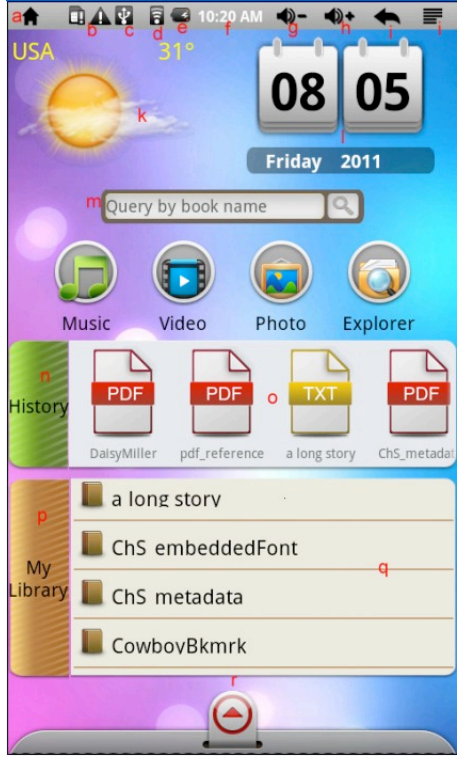

## **Home Screen**

- a. Go to home page
- b. Detect new device
- c. USB connection
- d. Wireless Internet available
- e. Battery indicator
- f. Time
- g. Increase volume
- h. Decrease volume
- i. Return: Go back to the previous screen or directory
- j. Menu: display overlay menu
- k. Weather forecast for worldwide cities (need available Wireless Internet network)
- I. Date
- m. Searching
- n. Enter eBooks read history
- o. Scroll left and right to view Recently read eBooks
- p. Enter eBooks library
- q. Scroll left to right to view all eBooks
- r. Display all application

# A 🗈 🔮 🏊 🤹 🚳 6:47 PM 📣 – + 08 Friday 2011 apk Appoke marke box lox net Calculat $\langle \! \! \! \! \rangle$ kobo Ô

# **Display All Applications**

# Touch Panel calibration:

In order to make the screen respond instantly as you tap, please select "Calibrate" on the touch panel, shown as follows:

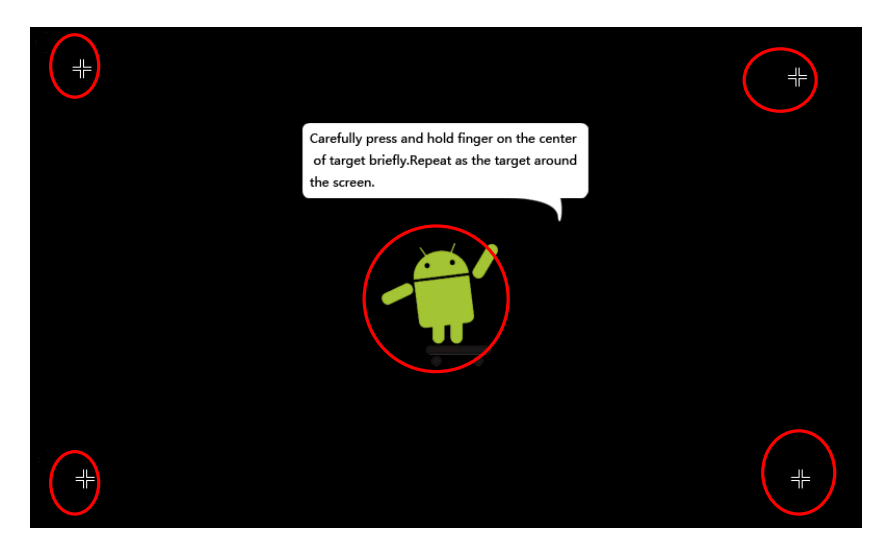

# Input method setting

Tapping Query by book name shows the keyboard (Photo A). Tap again and hold, and the device shows what you see in Photo B. Then you can select the input method you like.

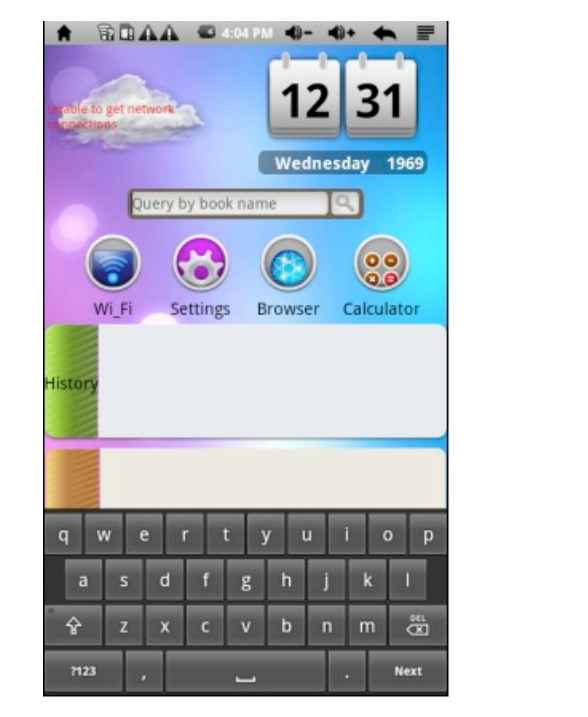

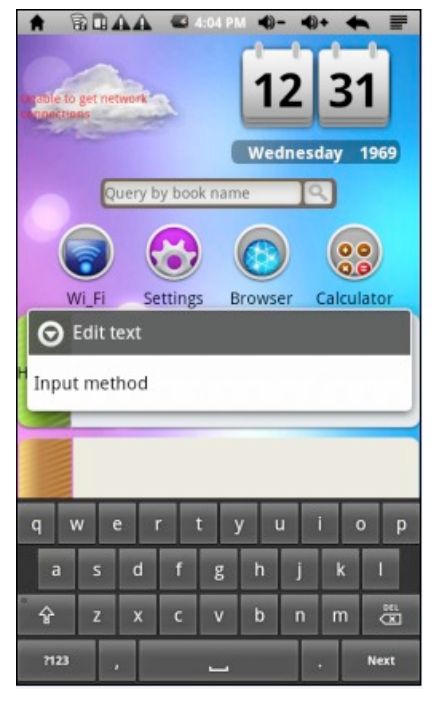

Photo a.

Photo b.

**Notice:** To search the eBooks stored in the device, you can search by fuzzy query (a word or two related to the eBook) or enter the full name of the book.

#### Wireless Internet and Connection Tap Wi\_Fi

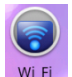

- Tap the "Wi-Fi "setting to turn the Wireless Internet on, if it is off. a.
- Select "Wi-Fi Settings" and this device will automatically scan for available Wireless Internet networks b. and display them. This list of available networks shows all the wireless networks in range of your device.
- c. Tap the network you want to connect to, enter the network information (password) if required, and then tap "Connect." The device will now attempt to establish a connection to that Wireless Internet port.

If the connection is successful, the message "Connected to (your network name)" will appear under the Wi-Fi setting.

#### **Advanced Connection**

To manually scan for available Wireless Internet networks, tap 📰 to enter advance setting. Select "Use static IP."

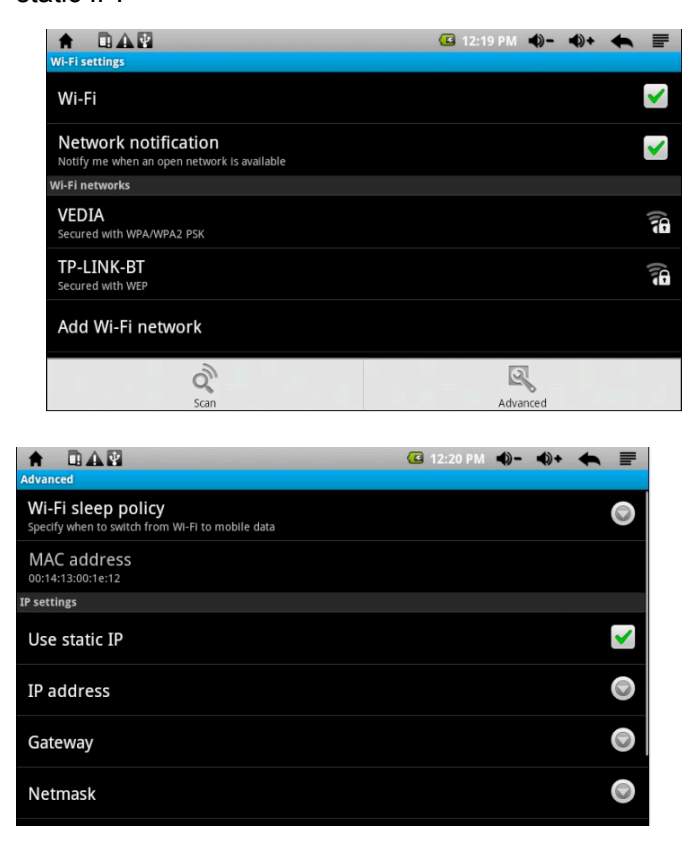

After you are finished with the setting please press the to save or cancel the settings.

F means Wi-Fi is on

#### Weather Forecasting (only if Wireless Internet is available)

Long tap on the cloud

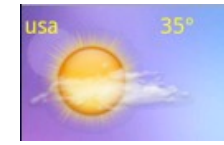

Shown as below:

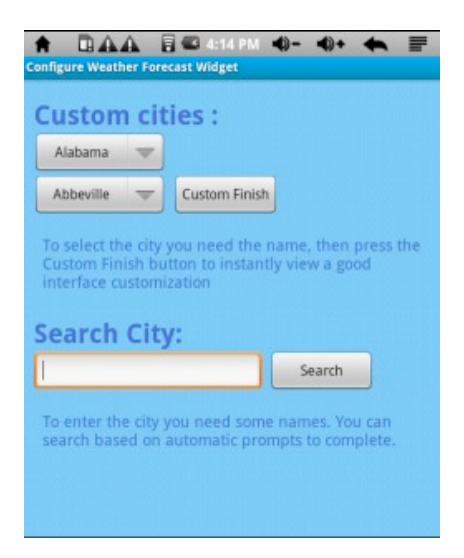

You can choose cities worldwide for weather forecast data.

# How to access the Online eBook store (only if Wireless Internet available)

First please tap the ADE icon shown as below:

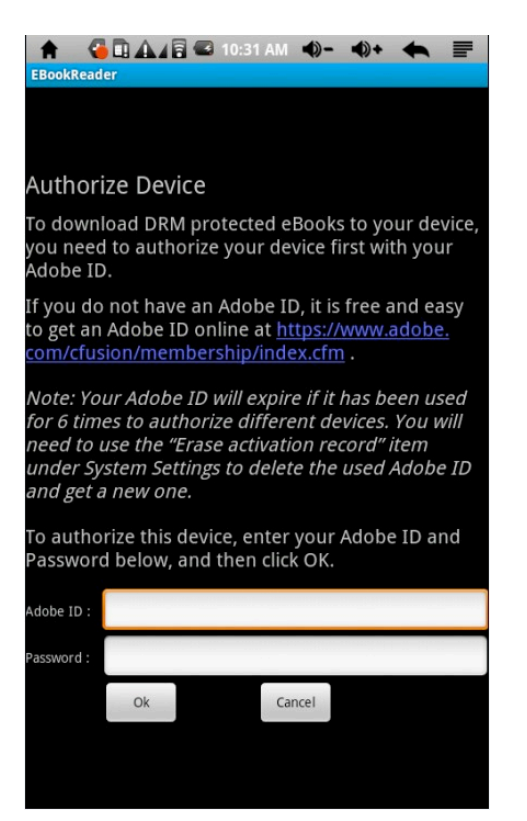

If you do not have an Adobe ID, please click the link in blue and you will enter the page below:

| A BAA                                                                                                    | 🛜 🚭 10:32 AM 🏟 – 📣 + 🗮                                                                                                    | F               |
|----------------------------------------------------------------------------------------------------|----------------------------------------------------------------------------------------------------|-----------------|
| Lange Anttps://www.adobe.com/cfusio                                                                                                    | on/membership/index.cfm                                                                                                    |                 |
| Products Solutions Learning I<br>Home /<br>Sign In                                                                                                    | Help Downloads Company Store Q                                                                                                    | Search<br>rt My |
| New to Adobe?<br>Create an Adobe Account<br>It's free and only takes a minute<br>Get complete access to:<br>Free trial downloads<br>Hundreds of free product extensions<br>Community areas<br>Members-only white papers and downloads | Adobe ID         (Usually your email address)         Did you forget your Adobe ID?         Password         Did you forget your password?         With the second part of the second part of the |                 |
| On-demand seminars                                                                                                    | Sign in                                                                                                    | 67              |

You can create an Adobe account on this page. Once you obtain an account, you can log in the ADE with your Adobe ID to authorize your eBook reader. You will then see the page below:

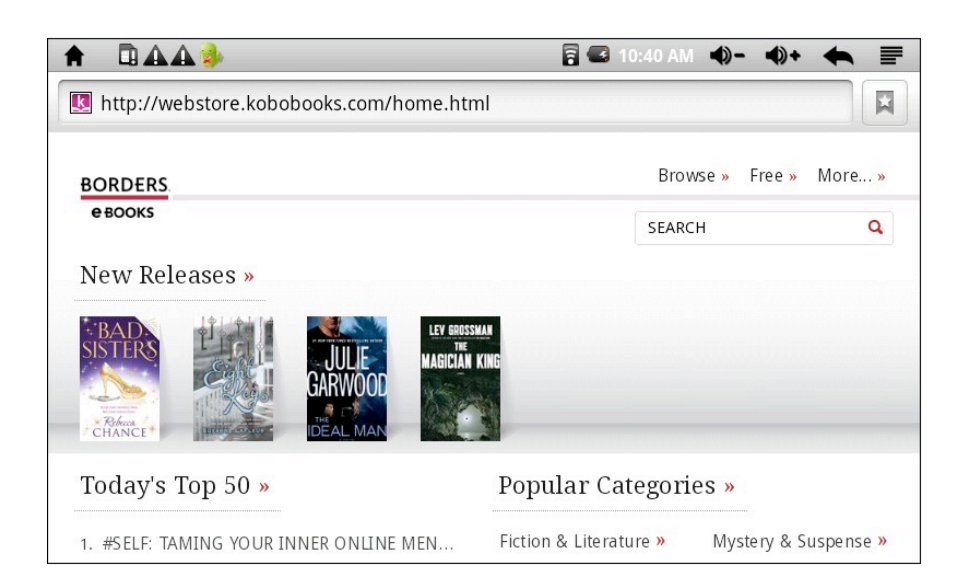

You can borrow books for free or buy your favorite eBooks on this page.

| http://webstor | re.kobobooks.com/book.ht                                                                                                    | https://secure.kobobooks.c                                                                                                    | om/partner |
|----------------|----------------------------------------------------------------------------------------------------|----------------------------------------------------------------------------------------------------|------------|
| BORDERS        | Browse » Free » More »                                                                                                    | Sign In                                                                                                    | BORDER     |
| e BOOKS        | SEARCH Q<br>The Help<br>*****<br>Price: \$8.96<br>By: Kathryn Stockett<br>Language: English<br>BUY NOW<br>New York Times bestseller and<br>brite. Aibileen is a black maid in 1962<br>oi, who's always taken orders quietly,<br>able to hold her bitterness back. Her<br>hever held her tongue but now must<br>crets about her employer that leave<br>hite socialite Skeeter just graduated<br>of ambition, but without a husband,<br>failure. Together, these seemingly<br>bin together to write a tell-all book<br>ack maid in the South | Are you a new customer?<br>Start here. It's fast and easy.<br>GET STARTED<br>Already have an account?<br>Borders.com username<br>Borders.com password<br>SIGN IN<br>Forgot your username or password? | e BOOKS    |

Tap the "BUY NOW" button to start the purchase process. Sign in with your payment account to start your checkout process. If you do not have a payment account, please tap "Get started" to get one.

Your credit card information and the eBook price should display. Tap "BUY NOW" to complete the checkout the process.

Note1 : Your Adobe ID will expire if it has been used more than 6 times to authorize different devices. You will need to use the "Erase Activation Record" function to delete the used Adobe ID and get a new one.

Note 2: Some applications might not work on the device due to the screen resolution or system incompatibility, which

#### is normal.

## **Reading eBooks**

From the home screen you can tap an eBook cover to start reading

#### History and My Library

From the Home Screen, you can tap "History" to view your reading history or tap "My library" to enter the eBook library which shows all of the eBooks stored in the device.

#### View eBook information

In the history or eBook library, you can view information (book name/author/publication year)

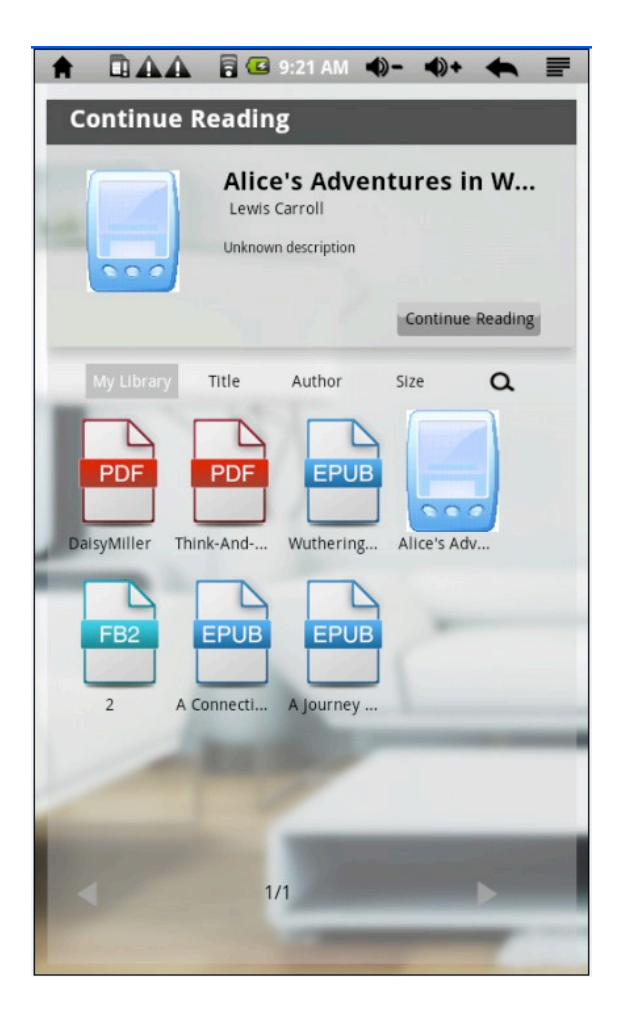

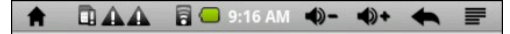

seen a rabbit with either a waistcoat-pocket, or a watch to take out of it, and burning with curiosity, she ran across the field after it, and fortunately was just in time to see it pop down a large rabbit-hole under the hedge.

In another moment down went Alice after it, never once considering how in the world she was to get out again.

The rabbit-hole went straight on like a tunnel for some way, and then dipped suddenly down, so suddenly that Alice had not a moment to think about stopping herself before she found herself falling down a very deep well.

Either the well was very deep, or she fell very slowly, for she had plenty of time as she went down to look about her and to wonder what was going to happen next. First, she tried to look down and make out what she was coming to, but it was too dark to see anything; then she looked at the sides of the well, and noticed that they were filled with cupboards and book-shelves; here and there she saw maps and pictures hung upon pegs. She took down a jar from one of the shelves as she passed: it was labelled

| +         | MALA 🗖 but | to he reat |
|-----------|------------|------------|
| Font Size | Go To      | Bookmarks  |
| 0         | i          | R          |
| TOC       | BookInfo   | Auto Flip  |

#### Store eBooks

In the history or eBook library, you can store eBooks by title/author/size

You can also tap **L** to search the eBook you want to ready.

To start reading an eBook, tap "Continue read"

#### Page Up/Down

When you are reading the eBook, you can slide your finger on the screen to the left and right OR tap the left or right side OR press the Previous/Next buttons on the device to page up or down.

Tap **I** to customize the reading experience. The menu will appear as below:

Font size: S/M/L/XL/XXL

Go to: Jump to page

Bookmarks: Show/Add/Delete Bookmarks

TOC: Display the outline of the eBook, showing main chapters and topics of the eBook.

BookInfo: Shows Tile and Author

Auto flip: Select the period of auto flip in seconds

# Multimedia/eBook/Recording Quick guide

#### Music display

Click or key to enter the Audio player interface shown as below:

|                  | 🔒 🗈 🕰 📖 🗟 🖼 4:15 PM 🔹   | ()- ↓+ ♠ =   |
|------------------|-------------------------|--------------|
|                  | 3/20                    | 🕶 Nor        |
|                  | Shape Of My H           | leart        |
|                  |                         |              |
|                  | Linknown artist         |              |
|                  | <ul> <li>11</li> </ul>  |              |
|                  | Information about the s |              |
|                  |                         |              |
|                  | 00:00:05                | 00:03:50     |
| ♣ ◙ ¥ 票          | ¶<br>- ₩                | ► <b>•</b> • |
| 🚺 🔍 🖻 👫 🐧        | EQ A-B <u>O</u> , €     | 50           |
| Drag process bar |                         | , to scro    |

Drag process bar

to scroll the music process.

Music Icons Instruction 

| lcon           | Instruction           | lcon          | Instruction                                                                           |
|----------------|-----------------------|---------------|---------------------------------------------------------------------------------------|
| 5              | All music             | Q             | Internet Search                                                                       |
| 4              | Artist                | $\odot$       | Album                                                                                 |
| ¥.             | Genre                 | Ĵ             | Navigate through music files and folders stored in the inte<br>memory and memory card |
| 5              | Playlist              | 90            | Go to now playing screen                                                              |
| Ś              | Exit the music player | EQ            | EQ setting (Normal/Rock/Pop/Classic/Bass/Jazz/User EQ                                 |
| A-B            | A-B repeat            | O→            | In order of storage                                                                   |
| <b>∎</b> ⊕     | Add to the play list  |               | Pause music                                                                           |
| <b>-(</b> )) + | Increase Volume       | <b>◄</b> )) - | Decrease Volume                                                                       |
| K              | Play last music       | $\mathbf{H}$  | Play next music                                                                       |
|                | Play music            | ((:•          | Search Information about the song from the internet                                   |

# Video play

Select or when the other shown as follow:

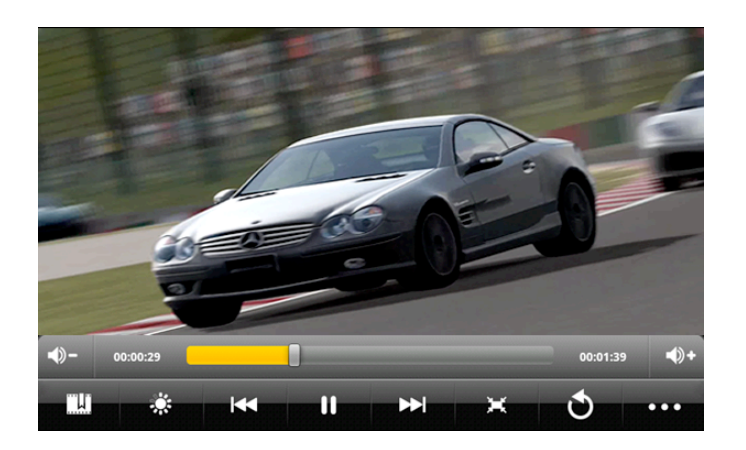

Drag progression bar

| lcon         | Instruction           | lcon                   | Instruction                             |
|--------------|-----------------------|------------------------|-----------------------------------------|
| <b>L</b>     | Add bookmark          |                        | Brightness                              |
| $\mathbf{<}$ | Play last video       | $\mathbf{b}\mathbf{b}$ | Play next video                         |
|              | Play/Pause video      | )H(                    | 16 : 9 /4 : 3/ Full screen/<br>Original |
| Ċ            | Exit the video player | • • •                  | Menu                                    |
| <b>-</b> ()  | Decrease the volume   | <b>■())+</b>           | Increase the volume                     |

Press shown as below:

| Selection:      |                                |
|-----------------|--------------------------------|
| Delete Bookma   | and Play from the beginning    |
| Delete bookmai  |                                |
| Play mode: Sine | e/Repeat one/Repeat All/Return |
| Help            |                                |
| Return          |                                |

# **Viewing Photo**

Tap 🔛 or 🔜 to select the Photo Viewing interface shown below:

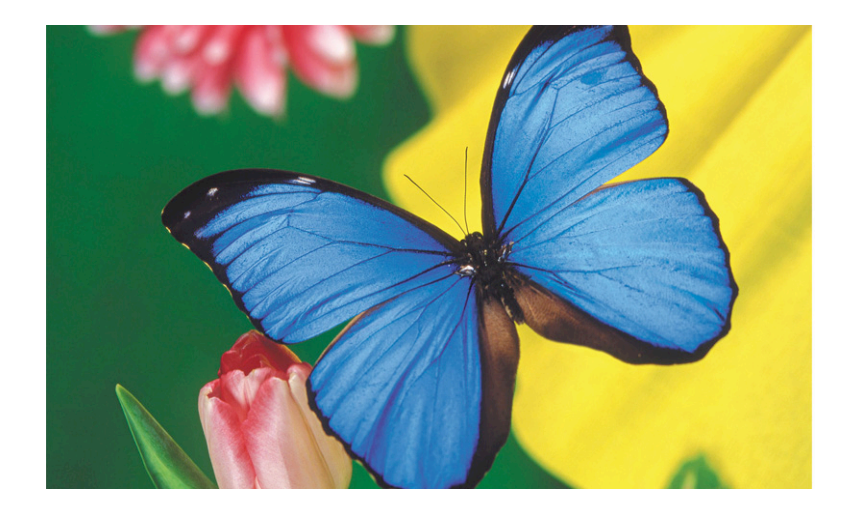

When you are viewing a photo, tap the screen to show a floating toolbar at the top of the screen:

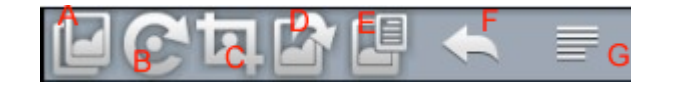

- A. Selections: Horizontal slip/Hyperspace/Cross fade/Return (You can exit by tapping the screen again)
- B. Selections: Rotate left/right/Return
- C. Screen shot part of the photo
- D. Set wall paper
- E. Photo details: File size/Resolution/Date taken
- F. Go back to the Gallery
- G. Selections: Horizontal Slip/Vertical Slip/Return

Tap the bottom of the photo will turn up **contract** the photo; scroll to the right to zoom out the photo

#### Recording

Tap 🖳 to select the Recording interface shown below:

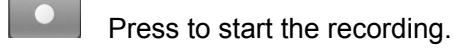

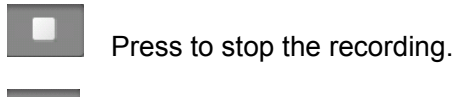

Press to play the recording.

To play the recorded files, please use the Audio player. Select the record from the Explorer.

, scroll to the left to zoom in

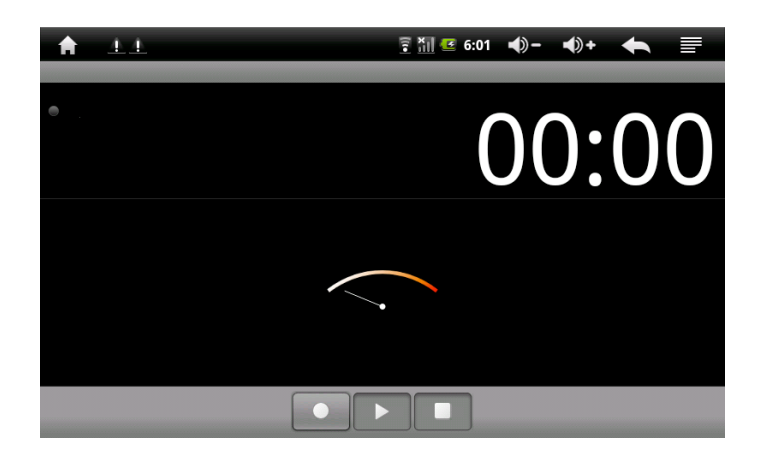

# File Explorer

The files browser gives you the ability to navigate the file system of the device's internal memory and memory card. Tap the "Explorer" to enter the file explorer mode.

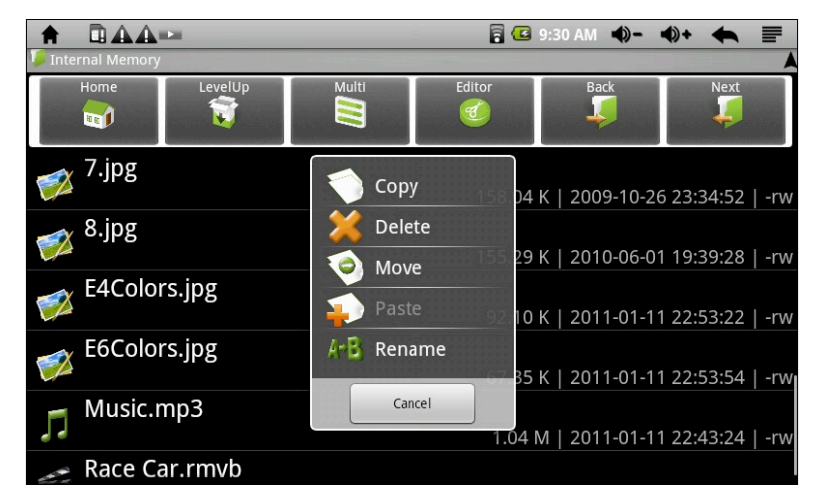

#### Navigate through Files and Folders

- You can drag your finger up and down so scroll the file list up and down.
- To open a file of folder, tap the file or folder.
- Tapping the menu icon 🔜 , allows you to manage all the applications
- You can go back or forward one level in the interface by tapping on the Back icon OR Next icon.
- You can go back to one level in the directory by tapping on the LevelUp button
- Wherever you are in the interface, you can go back directly to the Home screen by tapping on the

Return icon screen

• Tap the Home icon 🔟 to go to the toot directory.

#### Using the Toolbar

You can use the toolbar to navigate through your device's internal memory/memory card and delete or copy/rename files.

Tapping the below grey area can hide/display the toolbar.

Internal Memor

Home: Go to home screen

LevelUp: Go back one level in the directory

Multi: Select more than one file

Editor: Copy, delete, move, paste or rename the file or folder

Back: Go back one level in the interface

Next: Go forward one level in the interface

#### Copy/Move Files and folder

- a. In the file list, scroll up and down by sliding your finger to select the file/folder that you want to copy or move
- b. Hold the selected file or folder until a pop up menu appears
- c. Select "Copy" or "Move" from the pop-up menu
- d. Navigate to the location where you wish to copy or move the file/folder to
- e. Select the Editor icon 6 from the toolbar and then choose "Paste"

#### Delete Files and folders

- a. In the list, scroll up and down the list by sliding your finger to select the file/folder that you want to delete
- b. Hold the selected file or folder until a pop up menu appears
- c. Select "Delete" from the pop-up menu, then select "Delete" to confirm or "Cancel" to quit

#### **Rename Files and Folders**

- a. In the files list, scroll up and down the list by sliding your finger to select the file/folder that you want to rename
- b. Hold the selected file or folder until a pop up menu appears
- c. Select "Rename" or "Move" from the pop-up menu
- d. Tap the input field to display the virtual keyboard, and then choose letters from the virtual keyboard to rename the file/folders
- e. Tap "OK" to confirm the new name

#### Select Multiple Items

You can select more than one file or folder together

- a. In the top toolbar, tap the Multi icon 🗐
- b. Tap the files/folders you want to choose. Tap file/folder name turns red when selected.(To deselect the file/folder, tap it again)
- c. Once you finished selection, you can delete, copy or move the selected files by tapping on the Editor icon.

#### **Browser (only if Wireless Internet is available)** Click

You can scroll the screen up and down by tapping on the page and dragging it up or down (be careful not to tap a link until you are ready)

- To open a link, simply tap it
- You can open several web pages at a time, view them all at once on the screen, and then tap one of • them to view it in full screen
- To go back to the previous page that you browsed, tap the Return icon •
- To display the available menu items, tap the Menu icon •
- To go back directly to the Home screen, tap the Home screen
- Depending on where you are in the web browser, holding down on an item will give access to more • options.
- To fill in a text field, tap in the field, then user the virtual keyboard to type in the required text.

#### Web Browser Menu Items

When you are viewing a page, you can tap the menu icon E to display the menu items

Go: Allows you to enter the address of a website you'd like to visit. Enter the address with the virtual keyboard. Select "Go" to open the website in the current window.

Bookmarks: Will open the "Bookmarks" manager. You will see three tabs: Bookmarks/Most visited/History

- a. "Bookmarks" shows you a list of bookmarks. Just tap one of them to open it in the current window. Holding down a bookmark will give you access to several options (you will be able to edit it, rename it, delete it, etc.) You can also use the Menu icon which will allow you to bookmark the last -viewed page.
- b. "Most visited" and "History" allow you to access your "Most visited" sites and your "History". In "History", tapping the Menu icon allows you to clear the history.

New window/windows: Allows you to open new windows. When you have several windows currently opened, tap "Windows" to display them all at once on the screen.

**Refresh/Stop:** "Stop" will stop loading the web page, if it is currently loading. "Refresh" will refresh the current web page, if it has stopped loading.

Forward: Will go to the next page that you browsed. More: Will give you access to other options (Find on page/select text/Page info/Downloads/Settings, etc.)

Email (only if Wireless Internet is available)

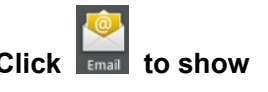

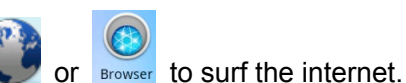

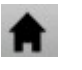

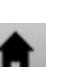

| A A A State of the second second | 12:01 PM  | <b>-</b> ( <b>)</b> - | <b>•</b> )+ | *    | - |
|----------------------------------------------------------------------------------------------------|-----------|-----------------------|-------------|------|---|
| You can configure Email for most accounts in just a fe                                                                                                    | ew steps. |                       |             |      |   |
|                                                                                                    |           |                       |             |      |   |
|                                                                                                    |           |                       |             |      |   |
| Email address                                                                                                    |           |                       |             |      |   |
| Password                                                                                                    |           |                       |             |      |   |
|                                                                                                    |           |                       |             |      |   |
|                                                                                                    |           |                       |             |      |   |
| Manual setup                                                                                                    |           |                       |             | Next |   |

First you need to setup an Email account for receiving or sending emails

- a. You are prompted to setup an account when you start up the email application. Tap "Next" to start setup
- b. Input your email address and login password. You can set the account as default by selecting the option "Send email from this account by default." Then tap "Next" to continue.
- c. Type in required information for setting up the POP3 or IMAP server. You can get the information from the service provider, network administrator or the Internet.
- d. Tap "Next' to continue after your set up the POP3 server. This device will check the server settings and will proceed to the SMTP+ domain name

Note: If you have more than one account, every time you start the email application, you will enter the default email account.

# Manage Accounts

You can setup more than one account and manage these accounts by checking information about the account, adding another account or deleting an account.

Add another Account

Follow these steps to add another account if you want

- a. Launch the email application and then tap the **see** to display the menu item. Choose "Accounts" to display accounts.
- b. Tap the **Let** to display the menu item, and then choose "Add account."
- c. Follow the steps of setting up an Email Account to add an account

#### Delete an Email Account

- a. When you are in the email box, tap the **s** to display the menu items.
- b. Tap "Accounts" to display all email accounts.
- c. Tap and hold the account that you want to delete until a menu pops up.
- d. Tap "Remove Account", and then tap "OK" to confirm.

#### Check the Account Setting

a. When you are in the email box, tap the **s** to display the menu items.

- b. Tap "Account" to display all email accounts.
- c. Tap and hold the account that you want to delete until a menu pops up.
- d. Tap "Account settings", and then you should see all setting information on the account. You can edit these settings as you want.

# View Emails

You should enter your mailbox when you start up the email application

a. In the mail box, you can slide your finger up and down to scroll through the email list

- b. Tap an email to open it
- c. Tapping and holding or pushing will bring up a menu. With the menu, you can open, reply, forward or delete the email.

# **Email Menu Items**

In the email list, tap the Menu icon **used** to display the menu

- a. Refresh : refresh the emails
- b. Compose: Compose a new email
- c. Accounts: View all email accounts
- d. Account settings: Check your accounts settings

# Settings

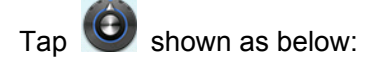

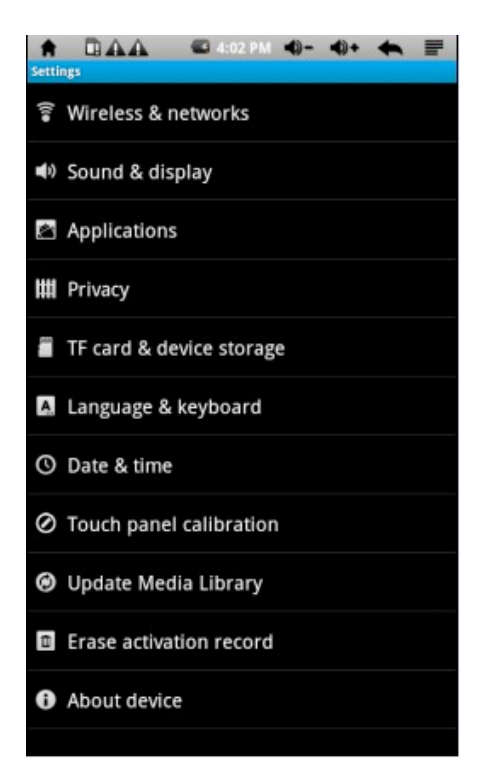

# **Trouble shooting**

Cannot power on the device

• When the battery is low you cannot power on the device. Please connect it to a computer via USB or use

the wall charger to charge it before powering on the device again.

- Reset the device to see if it can power on normally.
- Check with the computer to see if connects correctly.

No sound from the earphone

- Check if the volume is set as 0
- Check if the music or video is damaged. Try to play with other files. If the files are damaged it might cause serious noise or leaps

Cannot copy files

- Make sure the connection with pc is correct
- Check if the memory is full
- Check is the USB cable is broken

# Specification

| Dimension         | 194 * 126 * 11.8 cm                                             |                             |  |  |
|-------------------|-----------------------------------------------------------------|-----------------------------|--|--|
| Display           | Size                                                            | 7.0 inch 16 MP TFT Screen   |  |  |
|                   | Resolution                                                      | 800*480                     |  |  |
| Connect with PC   | High speed USB2.0 (FS                                           | 3)                          |  |  |
| Built-in flash    | Flash Memory : 4GB                                              |                             |  |  |
| Internal memory   | ROM: DDRII 256 MB                                               |                             |  |  |
| Extended memory   | Support microSD card up                                         | to 6GB                      |  |  |
| Power             | Built-in 3.7V , 2500MA/H Li-Battery ,                           |                             |  |  |
|                   | charger:Input:AC110V~24                                         | I0V,Output:DC 5V@2A         |  |  |
|                   | support 4hours Video playback                                   |                             |  |  |
|                   | Format                                                          | MP3、WMA、FLAC、AAC 、OGG、WAV   |  |  |
| Music Function    | Support MP3 bit rate                                            | 8Kbps ~ 390 Kbps            |  |  |
|                   | Support WMA bit rate                                            | 5Kbps ~ 192 Kbps            |  |  |
| Video Function    | Format                                                          | AVI、3GP、MP4、RM、RMVB、FLV、WMV |  |  |
|                   | Support maximum resolution                                      | 1280*720                    |  |  |
|                   | Screen size                                                     | 4: 3、16: 9、Full screen      |  |  |
| Photo browsing    | Support JPG、JPEG、BMP、GIF                                        |                             |  |  |
| EBooks            | Format PDF, EPUB, FB2, TXT, MOBI, PDB, R1                       |                             |  |  |
| Languages         | Simple Chinese, Traditional Chinese, English, Japanese, French, |                             |  |  |
|                   | Germany, etc.                                                   |                             |  |  |
| PC operate system | Windows98 SE/ME/2K/XP                                           |                             |  |  |

This manual may not reflect your actual device's operation. All information is subject to change without prior notification. Please follow your actual device's operational procedures.

# Limitations of Liability Statement

#### Links to Third Party Sites

The Ematic User Manual may contain links to third-party sites, however, please be aware that Ematic is not responsible for and cannot control these other sites. Ematic makes no representations or claims whatsoever about any other website which you may access through this user manual. When you access a non-Ematic website, even one that may contain an Ematic logo, please understand that is independent from Ematic, and that Ematic may have no control over the content on that website. In addition, a link to a non-Ematic website does not mean Ematic endorses or accepts any responsibility for the content, or the use, of such website. It is up to you to take precautions to ensure that whatever you select for your use is free of such items as viruses, worms, Trojan horses and other items of a destructive nature. The Ematic User Manual is for your exclusive benefit and you assume all risks, losses and/or damages of whatever nature that may result in using the Ematic User Manual.

#### Limitation of Liability and Indemnity

To the maximum extent permitted by applicable law, Ematic shall not be liable for any damages suffered as a result of using, modifying, contributing, copying, distributing, or downloading the materials, use of the Ematic User Manual or use of any Ematic product and/or software. In no event shall Ematic be liable for any indirect, extraordinary, exemplary, punitive, special, incidental, or consequential damages (including, without limitation, loss of data, revenue, profits, use or other economic advantage) however arising, whether for breach or in tort, even if Ematic has been previously advised of the possibility of such damage. You agree that you have sole responsibility for adequate protection and backup of data and/or equipment used in connection with the product and software and will not make a claim of any nature against Ematic for lost data, inaccurate output, work delays or lost profits resulting from the use of the materials. You agree to indemnify, hold harmless and defend Ematic, together with its affiliates, parent and subsidiary entities, successors, assigns, partners, managers, members, employees, officers, directors and shareholders, from and against any and all damages, liens, liabilities, losses, demands, actions, causes of action, claims, costs and expenses (including, without limitation, reasonable attorneys' fees, charges and disbursements, as well as the cost of in-house counsel and appeals) arising from or related to Ematic, the use of The Ematic User Manuel or any Ematic product and/or software. Some states do not allow the exclusion or limitation of incidental or consequential damages, so the above limitation or exclusion may not apply to you.. Android is a trademark of Google Inc. Use of this trademark is subject to Google Permissions.

Copyright © 2011 Adobe Systems Incorporated. All rights reserved.

©2010 Kobo Inc. All rights reserved. TM Kobo, the Kobo logo, the Kobo eReader logo and eReading: anytime.

anyplace. are trademarks of Kobo Inc., 364 Richmond Street West, Suite 300, Toronto, ON M5V 1X6 Canada. ©-2010 Bluetooth SIG, Inc. All rights reserved. Borders is the registered trade mark of Borders Properties Inc.

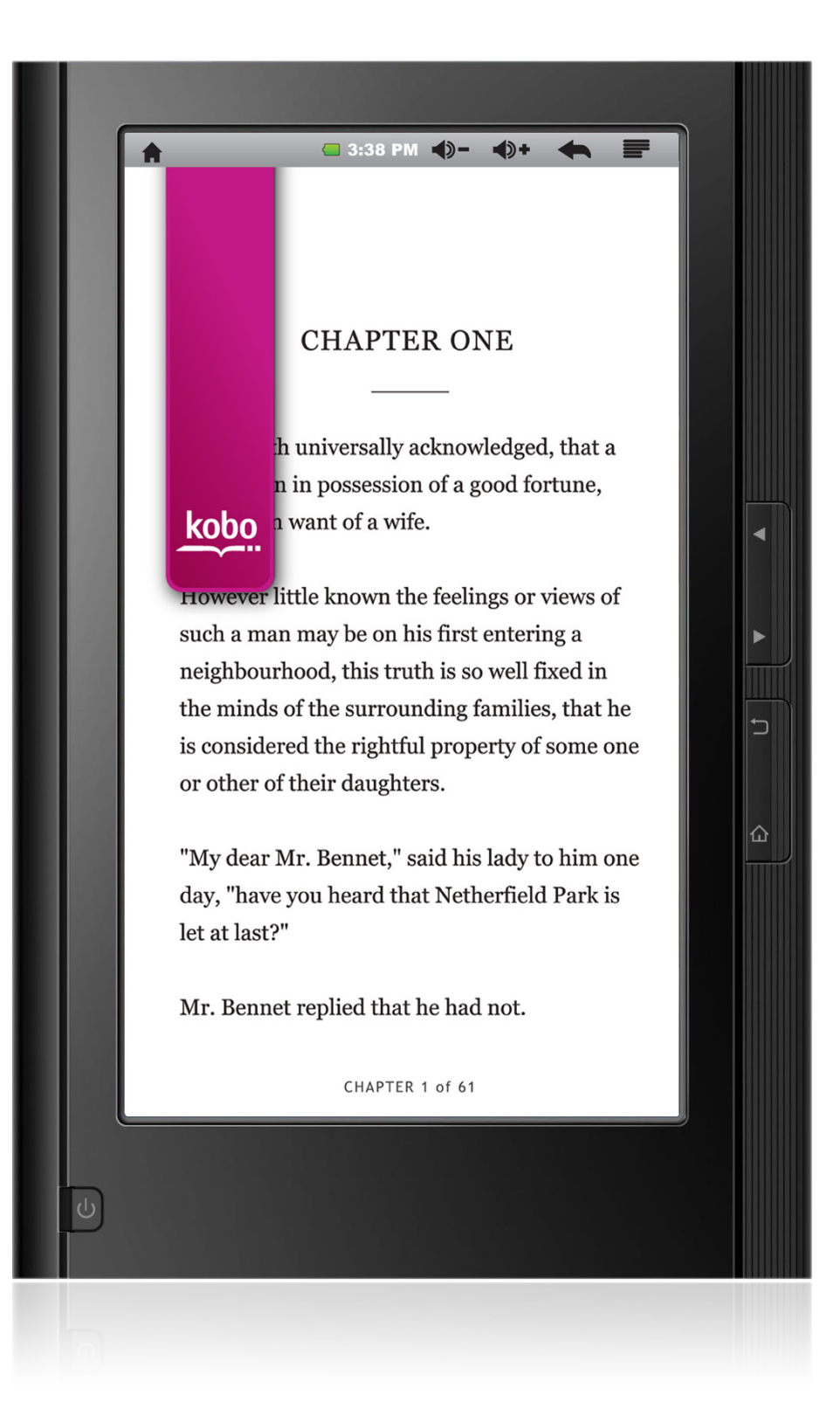

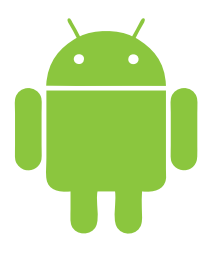